| Produktordnungsziffer: PROD5703 |                                                               |                     | 2010        | 2011                   | 2011                                         | 2012           |               |
|---------------------------------|---------------------------------------------------------------|---------------------|-------------|------------------------|----------------------------------------------|----------------|---------------|
| Prod                            | uktname Recht                                                 |                     | lst Vorjahr | Plan aktuelles<br>Jahr | Voraus-<br>sichtliches Ist<br>aktuelles Jahr | Plan Folgejahr | Fuß-<br>noten |
|                                 |                                                               | in                  | 31.12.10    | Schlussabgleich        | 31.12.11                                     | Detailplanung  |               |
| P/PL                            | Leistungsmenge                                                |                     |             |                        |                                              |                |               |
| 1                               | Vertraglich vereinbarte Leistungen (Stadtsparkasse, Eigenbetr | riebe) in Std. Std. | 1.053       | 1.100                  | 1.190                                        | 775            | 1             |
| 2                               | Personal Gemeindehaushalt                                     | MA                  | 29.092      | 28.500                 | 29.200                                       | 29.350         | 2             |
| 1+2                             | Anzahl der Gerichtsverfahren                                  | Anzahl              | 64          | 30                     | 55                                           | 40             | 3             |
|                                 |                                                               |                     |             |                        |                                              |                |               |
|                                 |                                                               |                     |             |                        |                                              |                |               |
|                                 | Qualitäten/Kennzahlen                                         |                     |             |                        |                                              |                |               |
| 1+2                             | Anteil an allen abgeschlossenen Gerichtsverfahren aus Sicht o | der Stadt:          |             |                        |                                              |                |               |
|                                 | a) gewonnen                                                   | %                   | 62,5        | 50%                    | 56,5%                                        | 50%            | 4             |
|                                 | b) verglichen                                                 | %                   | 31,25       | 25%                    | 34,8%                                        | 25%            | 5             |
|                                 | c) verloren                                                   | %                   | 6,25        | 25%                    | 8,7%                                         | 25%            | 6             |
|                                 |                                                               |                     |             |                        |                                              |                |               |
|                                 |                                                               |                     |             |                        |                                              |                |               |
|                                 | Wirkungen / Kennzahlen                                        |                     |             |                        |                                              |                |               |
| 1+2                             | Kundinnen-/Kundenzufriedenheit                                | %                   |             |                        |                                              |                | 7             |
|                                 | Zielgruppenprofil                                             |                     |             |                        |                                              |                |               |
|                                 | 12 Referate                                                   |                     |             |                        |                                              |                |               |
|                                 | 5 Eigenbetriebe                                               |                     |             |                        |                                              |                |               |
|                                 | Stadtsparkasse                                                |                     |             |                        |                                              |                |               |
|                                 |                                                               |                     |             |                        |                                              |                |               |
|                                 |                                                               |                     |             |                        |                                              |                |               |
|                                 |                                                               |                     |             |                        |                                              |                |               |
|                                 | Finanzen / Erlöse                                             |                     |             |                        |                                              |                |               |
|                                 | Summe der Zuschüsse                                           | €                   |             |                        |                                              |                |               |
|                                 | Summe Gebühren / Entgelte                                     | €                   |             |                        |                                              |                |               |
|                                 | Erlöse aus Interner Leistungsverrechnung                      | €                   | 1.399.700   | 1.393.300              | 1.473.600                                    | 1.452.200      | 8             |
|                                 | Steuerungsumlage                                              | €                   |             |                        |                                              |                |               |
|                                 | Sonstige                                                      | €                   | 144.200     | 101.500                | 86.000                                       | 144.200        |               |
|                                 | Summe Erlöse                                                  | €                   | 1.543.900   | 1.494.800              | 1.559.600                                    | 1.596.400      |               |
|                                 | Finanzen / Kosten                                             |                     |             |                        |                                              |                |               |
|                                 | für Produktleistung 1 vertraglich vereinbarte Leistungen      | €                   | 83.100      | 90.400                 | 101.800                                      | 102.000        |               |
|                                 | für Produktleistung 2 Leistungen für den Hoheitsbereich       | €                   | 1.256.900   | 1.594.700              | 1.527.000                                    | 1.531.200      |               |
|                                 |                                                               |                     |             |                        |                                              |                |               |
|                                 |                                                               |                     |             |                        |                                              |                |               |
|                                 |                                                               |                     |             |                        |                                              |                |               |
|                                 | sonstige Produktleistungen                                    | €                   |             |                        |                                              |                |               |
|                                 | Summe Kosten                                                  | €                   | 1.340.000   | 1.685.100              | 1.628.800                                    | 1.633.200      |               |
|                                 | Finanzkennzahlen                                              |                     |             |                        |                                              |                |               |
|                                 | Finanzierungsanteil Gebühren/Entgelte                         | %                   |             |                        |                                              |                |               |
|                                 | ŏ                                                             |                     |             |                        |                                              |                |               |
|                                 | Finanzierungsanteil Zuschuss                                  | %                   |             |                        |                                              |                |               |
|                                 | Ŭ Ŭ                                                           |                     |             |                        |                                              |                |               |
|                                 | Kosten pro Mengeneinheit Produkt/Produktleistuna              |                     |             |                        |                                              |                |               |
| 1                               | Vertraglich vereinbarte Leistungen - €/Std.                   | €                   | 78.92       | 82.18                  | 85.55                                        | 131.61         |               |
| 2                               | Leistungen für den Hoheitsbereich - €/MA                      | €                   | 43,20       | 55,95                  | 52.29                                        | 52,17          |               |
|                                 | <b>V</b> · · · · · · · · · · · · · · · · · · ·                |                     | - ,         | /                      |                                              | - 7.1          |               |
|                                 |                                                               |                     |             |                        |                                              |                |               |
|                                 | Produktergebnis (Erlöse minus Kosten)                         | €                   | 203.900     | -190.300               | -69.200                                      | -36.800        |               |
|                                 | Kostendeckungsgrad                                            | %                   | 115,2%      | 88,7%                  | 95,8%                                        | 97,7%          |               |

Platz für Erläuterungen

abhängig von der Inanspruchnahme durch die Eigenbetriebe; unterstellt wird, dass der AWM ab 2012 die personalrechtliche Betreuung selbst übernimmt (Stadtratsbefassung geplant für Oktober 2011)
 aktiv Beschäftigte
 Gerichtsverfahren nicht planbar.
 Gerichtsverfahren nicht planbar.

Gerichtsverfahren nicht planbar.
Gerichtsverfahren nicht planbar.
Gerichtsverfahren nicht planbar.
Feedback-Gespräche mit einem Drittel der Referatsgeschäftsleitungen / Eigenbetriebe pro Jahr, Ergebnisdokumenttation mit Zufriedenheitsindex (Skala 1 – 4) / System liegt noch nicht vor.
Planerlöse 2012 auf der Basis der Preise für 2011

Erläuterungen zum ProduktdatenblattProduktnr.:Produktbezeichnung:

| Ausfüllhilfe        | Herausforderung                                                                                                    | Lösung                                                                                                    |
|---------------------|----------------------------------------------------------------------------------------------------|----------------------------------------------------------------------------------------------------|
| Pfeil drehen        | Pfeil kann in Excel mit der Maus gedreht werden, in Calc nur über das Kontextmenü (dazu muss der Tabellenschutz deaktiviert werden, s. Pkt. 2)                                                               | Mit rechter Maustaste ein Klick auf den Pfeil, POSITION und GRÖSSE, im Register DREHUNG den Drehwinkel einstellen                            |
| Tabellenschutz      | Der Tabellenschutz ist notwendig um die Formelzellen vor versehentlichem Löschen zu<br>schützen. Für einige Aktionen wie z.B. Drehen des Pfeils muss der Tabellenschutz<br>vorübergehend deaktiviert werden. | EXTRAS DOKUMENT SCHÜTZEN TABELLE, Nach dem<br>Drehen des Pfeiles nicht vergessen, den Tabellenschutz wieder<br>herzustellen                  |
| Nummern ergänzen    | Beim Löschen von Zeilen wird die Nummerierung in Spalte A angepasst, werden Zeilen<br>wieder eingefügt, muss die Formel für die Nummeriierung per Hand ergänzt werden                                        | Die darüberliegende Formelzelle markieren und auf dem kleinen schwarzen Kästchen unten rechts in die leere Zelle ziehen                      |
| Zeilenhöhe anpassen | Der Zeilenumbruch in Spalte PQ ist vorformatiert. Allerdings passt sich die Zeilenhöhe nicht<br>automatisch an. Diese Anpassung der Höhe muss nach Texteingabe per Hand eingestellt<br>werden.               | Im Zellenkopf wird ein Doppelklick auf die Trennlinie zwischen<br>den 2 Zeilen gemacht. Das bewirkt die Einstellung "Optimale<br>Zeilenhöhe" |
| Fette Linie         | Die Zeilen, die eine untere fette Linie haben, sollten nicht gelöscht werden, da damit die<br>Formatierung "fette Linie" ebenso gelöscht wird                                                                | Löschen Sie immer die Zeile darüber                                                                                                    |

| Ausfüllhinweise                       |                                                                                                    |                                                                                                    |  |  |
|---------------------------------------|----------------------------------------------------------------------------------------------------|----------------------------------------------------------------------------------------------------|--|--|
|                                       |                                                                                                    |                                                                                                    |  |  |
| Unschön, aber nicht zu<br>verhindern: | lst die Abweichung oberhalb einer fetten Linie hoch (also rot), verändert sich die Linie in Standardstärke. Hier widersprechen sich die bedingten Formatierungen                     | Evtl. eine weitere Leerzeile einfügen, um zu verhindern, dass eine Position mit hoher Abweichung über einer fetten Linie steht.      |  |  |
|                                       | Die Summenzeilen werden nur fett formtiert, wenn sie im automatischen Zeilenwechsel weiss sind. Wenn die gelbe Formatierung zutrifft, widerspricht sich die bedingten Formatierungen | S. o.                                                                                                    |  |  |
|                                       |                                                                                                    |                                                                                                    |  |  |
| Kommentar:                            | Die abwechselnde Farbgebung sowie die automatische Einfärbung der Zellen mit hoher negativer oder positiver Abweichung werden mit der bedingten Formatierung festgelegt              | Hier können auch Einstellungen geändert werden (z.B. wenn die<br>Höhe der Abweichung, die herausgehoben werden soll, sich<br>ändert) |  |  |
|                                       |                                                                                                    |                                                                                                    |  |  |
|                                       |                                                                                                    |                                                                                                    |  |  |
|                                       |                                                                                                    |                                                                                                    |  |  |
|                                       |                                                                                                    |                                                                                                    |  |  |
|                                       |                                                                                                    |                                                                                                    |  |  |
|                                       |                                                                                                    |                                                                                                    |  |  |